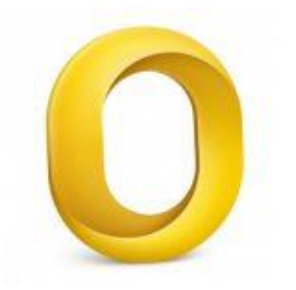

This guide takes you step-by-step through the process of setting up a new email account in Outlook for Mac.

# Check your password

 First, check your password by browsing to <u>Webmail</u> and trying to log in. If you aren't able to log in, then you have the incorrect password. Forgotten passwords can be reset – you will need to get your domain or web administrator to update it for you.

# Add Account

- 1. Launch Outlook for Mac
- 2. Select **Tools** from the top menu bar and then **Accounts...**

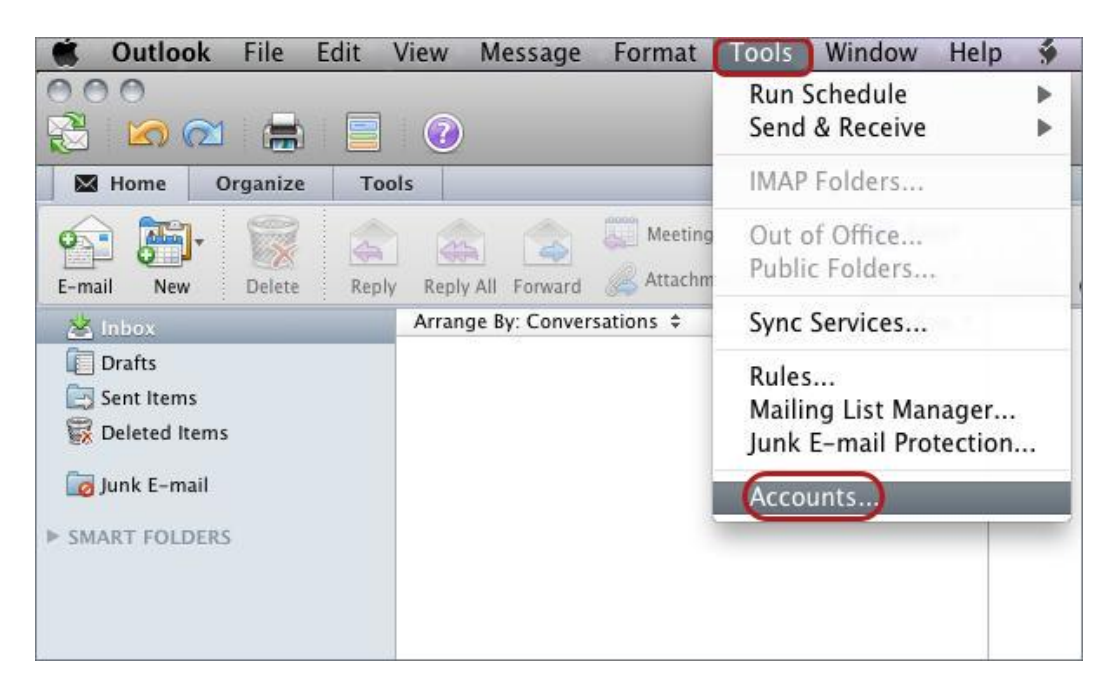

# Add an Account

#### 3. Select the E-mail Account option

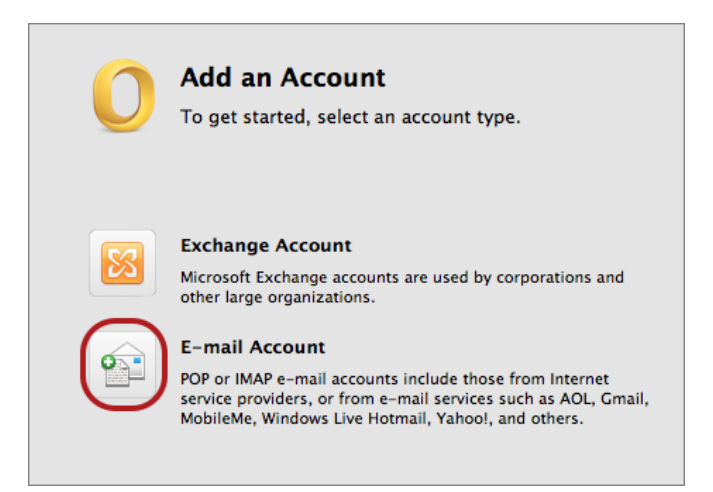

### **Enter your account information**

- 4. Enter all the relevant details
- Ensure that the User Name is the full email address.
- If you don't know your password, you will need to get your domain or web administrator to reset it for you.
- Choose IMAP or POP according to your preference.
- Select Override default port.

### **IMAP** port settings

- Default setup: incoming 143, outgoing 587
- If SSL is required: incoming 993, outgoing 465

### **POP port settings**

- Default setup: incoming 110, outgoing 587
- If SSL is required: incoming 995, Outgoing 465
- 5. Click Add Account

| inter your accou | nt information.                  |       |
|------------------|----------------------------------|-------|
| E-mail address:  | name@example.com                 |       |
| Password:        | ****                             |       |
|                  | Configure automatically          |       |
| User name:       | name@example.com                 |       |
| Type:            | IMAP 🗘                           |       |
| ncoming server:  | mail.example.com                 | : 143 |
|                  | Override default port            |       |
|                  | Use SSL to connect (recommended) |       |
| Outgoing server: | smtp.example.com                 | : 587 |
|                  | 🗹 Override default port          |       |

6. All settings should be correct on this screen – choose More Options

|                       | Example<br>IMAP Account                                                                                                 |    |          |
|-----------------------|----------------------------------------------------------------------------------------------------|----|----------|
| Account description:  | Example                                                                                                    |    |          |
| Personal information  |                                                                                                    |    |          |
| Full name:            | Your Name                                                                                                    |    |          |
| E-mail address:       | name@example.com                                                                                                    |    |          |
| Server information    |                                                                                                    |    |          |
| User name:            | name@example.com                                                                                                    |    |          |
| Password:             | •••••                                                                                                    |    |          |
| Incoming server:      | mail.example.com                                                                                                    | :  | 143      |
|                       | <ul> <li>Override default port</li> <li>Use SSL to connect (recommended)</li> <li>Always use secure password</li> </ul> |    |          |
| Outgoing server:      | smtp.example.com                                                                                                    | :  | 587      |
|                       | 🗹 Override default port                                                                                                 |    |          |
| (                     | Use SSL to connect (recommended)                                                                                        |    |          |
| Learn about IMAP acco | unt settings                                                                                                    | Ad | lvanced) |

## **Settings for SMTP server**

- 7. Select User Name and Password for Authentication
- 8. Enter in your User name (full email address) and password then select OK

| Settings for:             | example.com            |
|---------------------------|------------------------|
| Authentication:           | User Name and Password |
| User name:                | name@example.com       |
| Password:                 | •••••                  |
| Unqualified domain:       | example.com            |
| Learn about IMAP settings | Cancel OK              |

# You have completed your account setup

9. Your Outlook mail program should now be set up to send and receive mail.